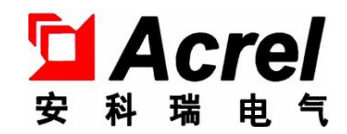

# Acrel-6000/B1(A)型 电气火灾监控设备

安装使用说明书 V1.1

江苏安科瑞电器制造有限公司

Jiangsu Acrel Electric MFG. Co., Ltd.

# / 危险和警告

本设备只能由专业人士进行安装和维护,对于因不遵守本手册说明进行的违规操作所引起的故障,厂家将不承担任何责任。

触电、燃烧或爆炸的危险

- 设备只能由取得资格的工作人员才能进行安装和维护。
- 对设备进行维护操作前,应隔离电源供应。
- 要用一个合适的电压检测设备来确认电压已切断。
- 在将设备通电前,应将所有的部件恢复原位。
- 设备在使用中应提供正确的额定电压。

不注意这些预防措施可能会引起严重伤害。

申明:版权所有,未经本公司之书面许可,此手册中任何段落,章节内容均不得被摘抄、 拷贝或以任何形式复制、传播,否则一切后果由违者自负。本公司保留一切法律权利。

本公司保留对本手册所描述之产品规格进行修改的权利,恕不另行通知。

订货前,请垂询当地代理商以获悉本产品的最新信息。

| 1. | 概述              | 1  |
|----|-----------------|----|
| 2. | 产品型号            | 1  |
| 3. | 主要技术参数          | 1  |
| 4. | 安装与接线           | 2  |
|    | 4.1 外形及安装尺寸(mm) | 2  |
|    | 4.2 设备安装        | 3  |
|    | 4.2.1 环境        | 3  |
|    | 4.2.2 安装方式      | 3  |
|    | 4.3 接线说明        | 3  |
|    | 4.4 系统组网图       | 5  |
| 5. | 使用操作指南          | 5  |
|    | 5.1 主要参数及组成部件   | 5  |
|    | 5.2 面板布置及指示灯说明  | 5  |
|    | 5.3 单机调试        | 6  |
|    | 5.4 系统调试        | 6  |
|    | 5.5 显示与操作       | 7  |
|    | 5.5.1 设备启动与登录   | 7  |
|    | 5.5.2 "隐患"页面操作  | 9  |
|    | 5.5.3 "状态"页面操作  | 9  |
|    | 5.5.4 "列表"页面操作  | 11 |
|    | 5.5.5 "记录"页面操作  | 12 |
|    | 5.5.6 "自检"页面操作  | 13 |
|    | 5.5.7 "维护"页面操作  | 14 |
| 6. | 功能应用            | 17 |
|    | 6.1. 监控报警功能     | 17 |
|    | 6.2. 控制输出功能     | 17 |
|    | 6.3. 故障报警功能     | 17 |
|    | 6.4. 自检功能       | 17 |
|    | 6.5. 报警记录存储查询功能 | 17 |
|    | 6.6. 电源功能       | 17 |
|    | 6.7. 远程控制功能     | 18 |
|    | 6.8. 权限控制功能     | 18 |
| 7. | 常见故障分析          | 18 |

目 录

注意:本说明书针对 Acrel-6000/B1(A)型电气火灾监控设备及系统软件的使用进行全面介绍,用户使用前应仔细阅读,充分理解设备及系统软件的各项功能,以便正确、规范操作。

1. 概述

Acrel-6000/B1(A)型电气火灾监控系统是安科瑞自主研发的集监视、报警、管理于一体的计算机测控 系统,该系统适用于大型商场、生活小区、工矿企业、办公大楼、商场酒店等区域电气防火的集中监控管理。

Acrel-6000/B1(A)型电气火灾监控设备(以下简称监控设备)通过二总线或485总线与多台电气火灾监控探测器相连,构成集散式电气火灾监控系统,实时监控电气线路的工作状态。

监控设备能实时接收处理各路探测器发送的漏电、温度信号,同时在安卓显示屏上显示,当漏电、超温 报警及设备电源或通讯发生故障时,监控设备能发出声光报警信号,在安卓显示屏上显示故障位置及报警类 型,并具有数据存储、查询和报警控制信号输出等功能,还具备对探测器的远程复位控制功能。

本监控设备结构合理、体积小、可靠性高、功能较强、维护方便、性价比高,系统界面直观、易用。

执行标准:本监控设备符合国家标准 GB14287.1-2014 《电气火灾监控系统 第1部分:电气火灾监控设备》。

2. 产品型号

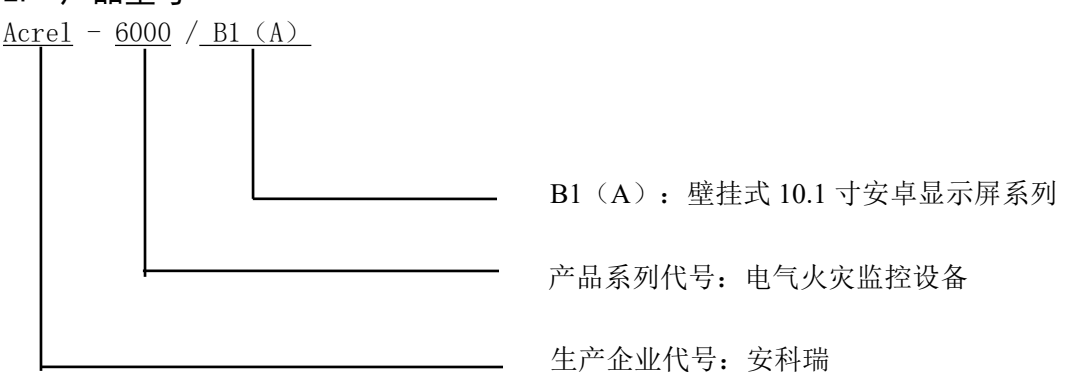

| 产品型号              | 功能描述                                                                                                    |
|-------------------|----------------------------------------------------------------------------------------------------|
| Acrel-6000/B1 (A) | 支持 6 路 485 通讯或 2 路二总线通讯, 1 路 CAN 总线, 2 路输出, 2 路输入, 10.1<br>寸安卓显示屏,防护等级为 IP30,支持事件记录、操作分级、声光报警,采用<br>壁挂式安装。 |

# 3. 主要技术参数

表1 技术参数表

| 项目     | 指标                                                    |
|--------|-------------------------------------------------------|
| 额定工作电压 | AC220V±15%                                            |
| 功耗     | $\leqslant$ 120W                                      |
| 打印功能   | 微型热敏打印机                                               |
| 主机容量   | 485 通讯: ≤6*64=384 点位(可扩展)<br>二总线通讯: ≤2*64=128 点位(可扩展) |
| 通讯方式   | 485 总线、二总线、CAN 总线                                     |

| 通讯距离     | ≪500m                               |
|----------|-------------------------------------|
| 控制输出     | 2 组常开无源触点: 容量: AC220V 1A 或 DC30V 1A |
| 防护等级     | IP30                                |
| 报警方式     | 声光报警                                |
| 事件记录     | 存储≥10000条                           |
| 监控报警响应时间 | ≤10s                                |
| 故障报警响应时间 | ≤100s                               |
| 报警声压级    | ≥75dB / 1m(A 计权)                    |
| 操作分级     | 设置3个操作级别,适用于不同级别的工作人员安全操作           |
| 备电容量     | 免维护蓄电池,容量12V/12Ah,2节                |
| 外形尺寸     | 500*400*180 (H*W*D) mm              |
| 环境温度     | -10°C~55°C                          |
| 相对湿度     | ≪95%,不凝露                            |
| 海拔高度     | $\leqslant 2500 \mathrm{m}$         |
| 显示       | 10.1 寸安卓显示屏                         |
| 安装方式     | 壁挂式                                 |
| 产品符合国标   | GB14287.1–2014                      |

# 4. 安装与接线

4.1 外形及安装尺寸 (mm)

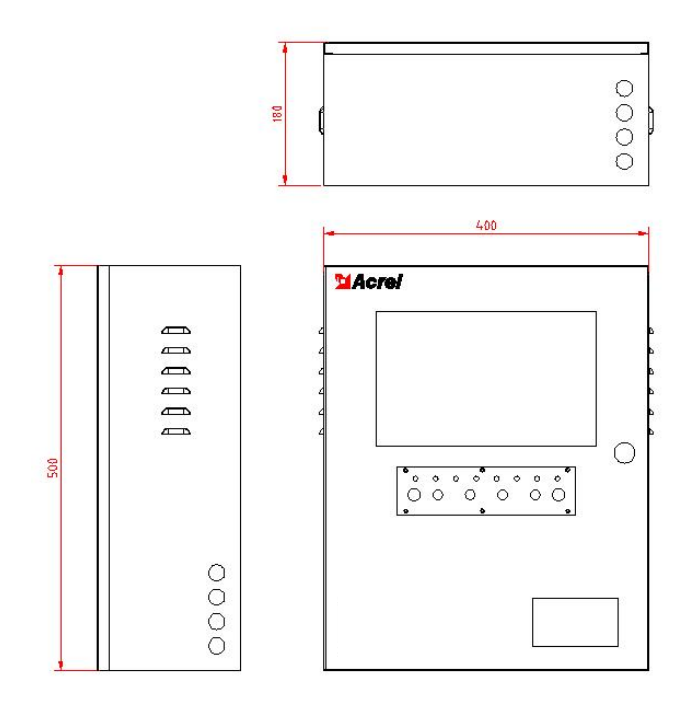

图 1 外形尺寸图

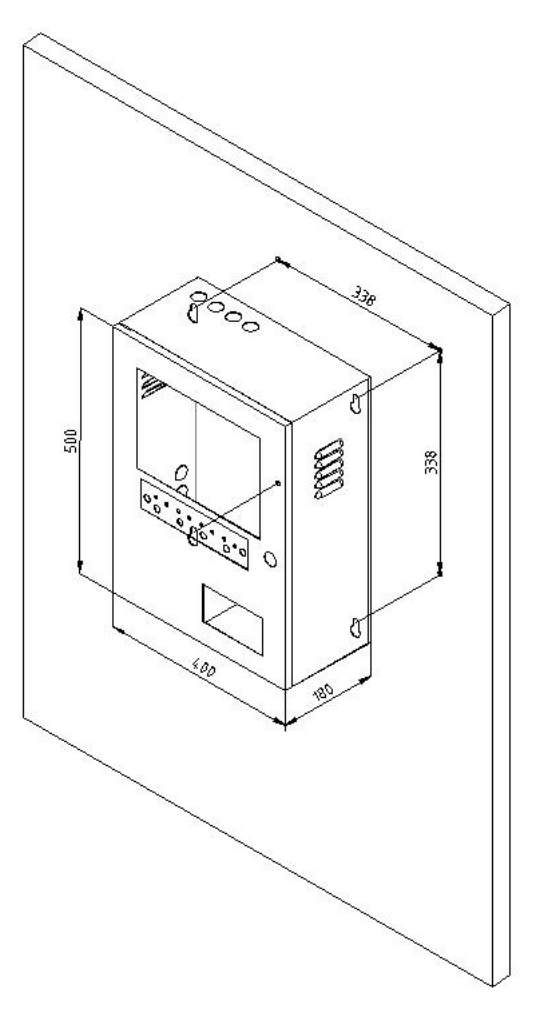

图 2 安装尺寸图

4.2 设备安装

4.2.1环境

监控设备应安装在干燥、清洁、远离热源和强电磁场的地方,优先安装在消防控制室内,如没有消防控制室,也可安装在有人值班的房间内。监控设备采用壁挂式安装的方式,控制器与地面之间的距离宜为 1.5m<sup>~</sup>1.8m,以便于设备的检修维护。

4.2.2 安装方式

监控设备为壁挂式安装,用膨胀螺钉将主机四个安装脚固定。膨胀螺钉的安装使用方法:

①先将监控设备背面敲落孔敲开,然后确定膨胀螺钉安装的具体位置,把膨胀螺钉打到墙面上的安装孔 一定距离后用锤子将膨胀钉打入孔中6~7mm,之后用扳手拧紧膨胀螺栓上的螺母,螺栓往外走,而外面的金属 套却不动。于是螺栓底下的大头就把金属套涨开,使其涨满整个孔。此时膨胀螺栓就抽不出来了;

②打好4个孔后,将监控设备对应挂于膨胀螺钉上,然后用配套的螺母固定,并使其牢固不可移动,此 时便已经安装好了,且手动不可拆卸。

4.3 接线说明

按照系统施工规范安装监控设备和敷设通讯线缆,将通讯线缆接入监控设备的通讯总线接线端子。监控 设备的接线端子排装于设备的内部,端子排各端子的定义如表2所示。

3

| 端子序号 | 说明                 | 端子序号 | 说明          |
|------|--------------------|------|-------------|
| 1    | 无源输入 DI1           | 11   | 二总线回路 1 Z1  |
| 2    | 无源输入 DI1           | 12   | 二总线回路1 Z2   |
| 3    | 有源(DC24V)输入DI2+    | 13   | 二总线回路 2 Z1  |
| 4    | 有源 (DC24V) 输入 DI2- | 14   | 二总线回路 2 Z2  |
| 5    | 联动输出 DO1           | 15   | 485 通讯 1 A1 |
| 6    | 联动输出 DO1           | 16   | 485 通讯 1 B1 |
| 7    | 联动输出 DO2           | 17   | /           |
| 8    | 联动输出 DO2           | 18   | 485 通讯 2 A2 |
| 9    | CAN 总线接线端子 H       | 19   | 485 通讯 2 B2 |
| 10   | CAN 总线接线端子 L       | 20   | /           |

表 2 监控器接线端子功能对照表

备注:

- 1. 外接二总线须采用屏蔽双绞线,建议采用规格为 NH-RVSP-2×2.5mm²的线缆;
- 2. 敷设 CAN 总线通讯线缆时,建议采用规格为 NH-RVSP-2×1.5 mm²的线缆;
- 3. 敷设 485 通讯线缆时, 建议采用规格为 NH-RVSP-2×1.5 mm²的线缆;
- 4. 控制输出为 2 组常开无源触点, 触点容量: AC220V 1A 或 DC30V 1A;

485 通讯的 3-6 回路接到主机内 APORT 上,接线端子如下图。

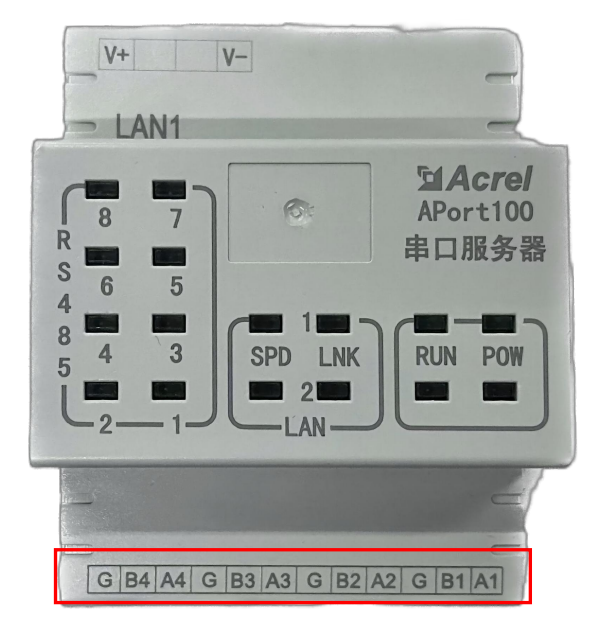

| 端子序号 | 说明       |
|------|----------|
| A1   | 485 通讯 3 |
| B1   | 485 通讯 3 |
| A2   | 485 通讯 4 |
| B2   | 485 通讯 4 |
| A3   | 485 通讯 5 |
| B3   | 485 通讯 5 |
| A4   | 485 通讯 6 |
| B4   | 485 通讯 6 |

4.4 系统组网图

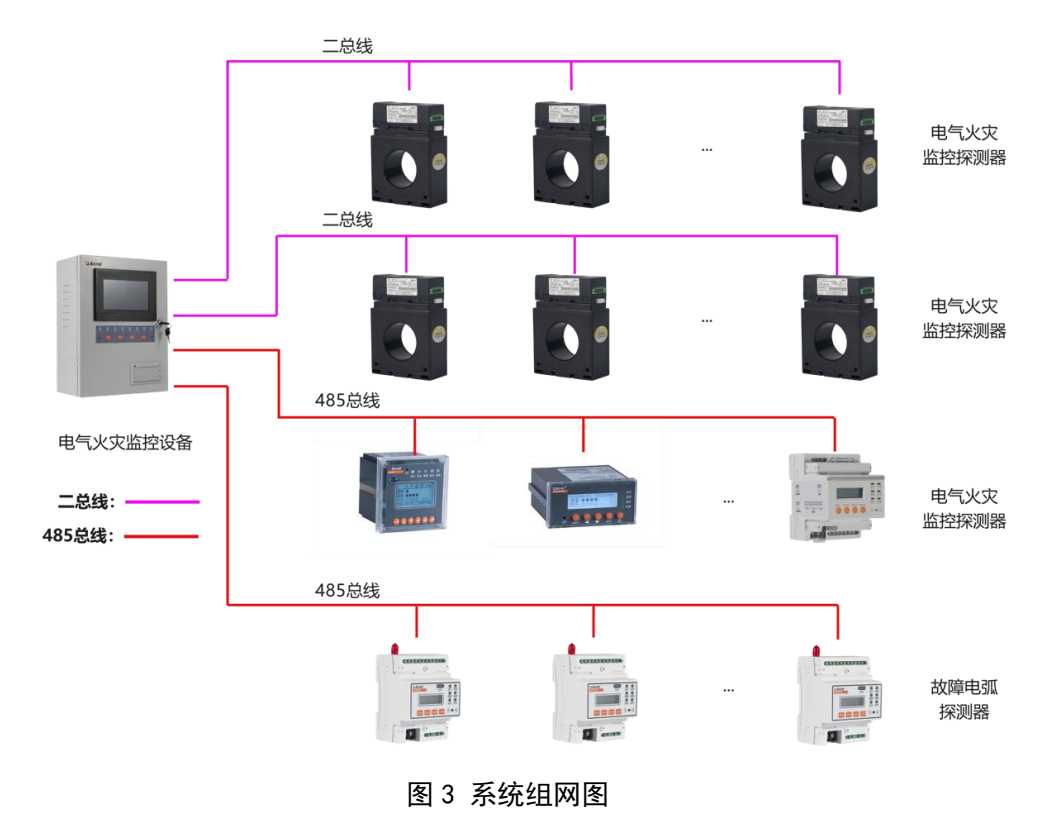

# 5. 使用操作指南

- 5.1 主要参数及组成部件
  - ① 主控单元: 10.1 寸工业级平板电脑安卓操作系统,配有触摸显示屏;
  - ② 声光报警器:内置喇叭、LED 指示灯;
  - ③ 备用电源: 2节12V/12Ah的免维护蓄电池。

# 5.2 面板布置及指示灯说明

监控设备面板布置如图4所示:

![](_page_7_Figure_9.jpeg)

图 4 监控设备面板示意图

主电工作指示灯(绿色):设备主电正常运行时,指示灯常亮;

备电工作指示灯(绿色):设备主电出现异常,备电工作时时常亮;

系统故障指示灯(黄色): 主程序故障, 程序不能正常运行, 系统故障指示灯常亮;

其他故障指示灯(黄色):当本系统发生故障时(如通讯故障、电源故障等),故障指示灯常亮;

报警指示灯(红色):设备接收到探测器发出的报警信号时,报警指示灯常亮;

- 消音指示灯(绿色):监控设备处于消音状态时,指示灯常亮;
- 备用指示灯(绿色): 留作备用, 暂无作用;
- 备用按钮(橙色): 留作备用, 无作用;
- 复位按钮(橙色):对系统进行复位操作;
- 自检按钮(橙色):对系统进行自检操作;
- 消音按钮(橙色):对系统进行消音操作;

微型打印机:用于打印实时报警、故障、事件信息。

5.3 单机调试

监控设备安装完成后,检查监控设备内部的各部件安装是否牢固,紧固件是否有松动现象,各连线、接插件连接是否可靠。检查完成后,进行以下项目的单机调试。

- ▶ 检查主控单元启动是否正常;
- ▶ 检查报警指示灯、控制输出节点工作是否正常;
- ▶ 检查报警喇叭工作是否正常;
- ▶ 检查主、备电切换是否正常,检查电池断路报警是否正常;
- ▶ 检查外接通讯端子是否正常;
- ▶ 检查联动信号报警是否正常。
- 5.4 系统调试

单机调试完成后,按照以下顺序进行系统调试。

- ▶ 接通监控设备、各探测器工作电源,通过通讯导线、转换设备等将探测器与监控设备连接;
- ▶ 配置监控设备的系统参数(包括通讯端口,探测器通讯地址等);
- ▶ 设置探测器通讯地址、剩余电流报警值、温度报警值等;
- ▶ 检查通讯是否正常,如不正常则检查通讯地址及通讯线缆的联接情况,直至与所有探测器正常通讯;
- ▶ 检查剩余电流报警值、温度报警值设定是否合理。

![](_page_9_Figure_0.jpeg)

图 5 通讯调试流程图

- 5.5 显示与操作
- 5.5.1 设备启动与登录

监控设备上电后,监控软件自动运行,显示屏显示程序未登录状态下的主页面(如图6所示),此时软件已经准备就绪,等待用户登录。

![](_page_9_Figure_5.jpeg)

图 6 系统未登录界面

点击右上角的"未登陆"按钮,会弹出用户信息确认对话框,如图7所示,通过下拉菜单选择用户名, 使用对应数字的按钮输入密码后(默认密码0000),如果密码正确,则登录成功。

![](_page_10_Figure_0.jpeg)

图 7 用户信息界面

登录系统后的系统界面如图 8 所示。

![](_page_10_Figure_3.jpeg)

图 8 登陆主界面

该页面共有6个按钮(隐患、状态、列表、记录、自检、维护),可以分别进入6个不同的页面。 操作权限分为"管理员级别"、"操作员级别"和"值班员级别"三个级别。管理员级别为最高权限, 其可操作系统的任何一个功能模块;操作员级别为次高级权限,可操作除针对系统本身的信息维护外的其他 操作;值班员级别只可查看实时监测情况、消除报警声音和查询事件信息。当操作员登录系统后,系统会根 据操作员的权限显示相应的导航按钮。

#### 5.5.2 "隐患"页面操作

| 安利        | 端庄        | 与           |          |             |   | 由  | ヨッ | レ灾监     | 按系: | 统   |             |        | <u>Adm</u>    | <u>in(管理员)</u> |
|-----------|-----------|-------------|----------|-------------|---|----|----|---------|-----|-----|-------------|--------|---------------|----------------|
| ~11-      |           |             |          |             |   | 0  | ~~ | C/CIIII |     | -70 |             |        | 2022-04       | -17 14:07:23   |
| 陷串        | $\square$ |             |          |             |   |    |    | ß       | 隐患  |     |             |        |               | )              |
| Page 1924 | ŧ         | <b>受警:0</b> |          |             |   |    |    |         |     |     |             |        | 复位            | 消音             |
| 状态        | 序号        | 时间          | 3        | 主机          |   | 通道 | 地址 | 区域      | 1   | 位置  |             | 说明     |               |                |
|           |           |             |          |             |   |    |    |         |     |     |             |        |               |                |
| 列表        |           |             |          |             |   |    |    |         |     |     |             |        |               |                |
|           |           |             |          |             |   |    |    |         |     |     |             |        |               |                |
| 记录        |           |             |          |             |   |    |    |         |     |     |             |        |               |                |
|           |           |             |          |             |   |    |    |         |     |     |             |        |               |                |
| 白检        |           | hat a       |          |             |   |    |    |         |     |     |             |        |               |                |
|           | Å         | 2]埠:5       |          | 2           |   |    |    | ax.     |     |     |             |        |               | 10             |
| 10.14     | 序号        | 时间          | 3        | 主机          |   | 通道 | 地址 | 区域      | 1   | 位置  |             | 说明     |               |                |
| 维护        | 1         | 2022-04-17  | 14:06:25 | 本主机         |   | 1  | 5  |         |     |     |             | 探测器通讯故 | <b>女</b> 障    |                |
|           | 2         | 2022-04-17  | 14:06:24 | 本主机         |   | 1  | 4  | 1       |     |     |             | 探测器通讯故 | 如章            |                |
|           | 3         | 2022-04-17  | 14:06:24 | 本主机         |   | 1  | 2  |         |     |     |             | 探测器通讯故 | 文障            |                |
|           | 4         | 2022-04-17  | 14:06:24 | 本主机         |   | 1  | 1  |         |     |     |             | 探测器通讯故 | <b></b><br>文障 |                |
| TS IV0140 | 5         | 2022-04-17  | 14:06:13 | 本主机         |   |    |    | 本主机     | -   | 本主机 |             | 备电故障   |               |                |
| V1.0      |           |             |          |             |   |    |    |         |     |     |             |        |               |                |
|           |           |             |          | <u>-</u> 1> | < |    |    | 0       | ſ   |     | <b>⊏1</b> ≫ |        |               |                |
|           |           |             |          |             |   |    |    | 0       |     |     | 22          |        |               |                |

图 9 "隐患" 主界面

①登录与注销

点击主页面的"未登陆"按钮,即显示登录界面(如图7所示),当登录成功后,"未登陆"按钮会立 刻变成账号名,单击该账号名会让当前登录用户退出登录,此时系统进入未登录状态(如图6所示)。

特别说明:本软件针对的任意复位操作均需权限登录后方可操作,以防止无关人员误操作。此处特别提 醒管理员登录完成相应操作后,切记进行注销操作。

②复位

登录后,点击"复位"按钮,即可对系统进行复位操作。当系统中有探测器发生报警,并排除报警后,可对系统进行复位,使其恢复到正常状态。复位操作需要输入密码进行确认。

③消声

故障、报警的提示音信号可以手动消除,当再次有故障、报警信号输入时,提示音信号将再次启动。

可以通过点击"消声"按钮来手动消除当前的故障、报警提示音。

④报警列表、故障列表

各级操作权限操作员均可查看该界面的信息。

当系统中发生任何故障(如探测器通讯故障、主电欠压等)时,故障列表中会有相应条目显示故障的具体信息。如果故障解除,那么故障列表中对应条目将自动消失。当系统中的探测器发生任何报警时,报警列表中会有相应条目显示报警的具体信息。当报警解除后,需要对系统进行复位,才能从报警列表中消除相应的条目。

5.5.3 "状态"页面操作

各级操作权限操作员均可查看该页面的信息。

操作员可点击首页面中的"状态"按钮进入"状态页面",界面如图 10 所示。

![](_page_12_Figure_0.jpeg)

![](_page_12_Figure_1.jpeg)

在"状态界面"中,操作员可以直观的看到所有探测器的状态,探测器的状态以颜色进行区分,绿色表示正常,橙色表示故障,红色表示报警,灰色表示通讯中断,用户通过点击探测器的图标来查询该探测器的 信息,被点击的探测器图标会以蓝色粗线框包围(如图 11 所示),此时该探测器的信息在页面下侧显示,主 要内容包括:探测器的编号、型号、所在的监控区域及探测器中各电参量的值。

![](_page_12_Figure_3.jpeg)

图 11 选中探测器界面

长按所选择的探测器,进入如图 12 所示参数设置页面,点击需要修改的保护参数,可以对当前参数进行 修改。

| 安科瑞电气                                         |                                | 电气火          | 火灾监                      | 控系       | 统      |              | <u>Admin(管理员)</u><br>2022-04-17 14:10:08 |
|-----------------------------------------------|--------------------------------|--------------|--------------------------|----------|--------|--------------|------------------------------------------|
| 隐患 1-主机-回路1-                                  | 关闭输入                           | 保护值          | 状<br>保护延迟                | 态<br>保护线 | 类型     | 保护开关         |                                          |
| 状态 ARCM-L45 列表                                | 漏电1 (mA)                       | 400          | 10.0                     | 基波       | •      | 口打开          |                                          |
| 记录                                            | 温度1 (℃)<br>温度2 (℃)             | 60.0<br>60.0 | <u>1.0</u><br><u>1.0</u> | 基波<br>基波 | *<br>* | □ 打开<br>□ 打开 |                                          |
| 自检                                            | 温度3 (℃)<br>温度4 (℃)             | <u>65.0</u>  | <u>1.0</u>               | 基波       | •      | □ 打开<br>□ 打开 |                                          |
| 维护                                            | <u>演取</u>                      | 设置           | <u>4.0</u>               | 坐放       |        | 关闭           |                                          |
| 1-3 ARCM-L45 主机;本<br>TSJY0140<br>X1 0<br>X1 0 | <u> 主机 区域: 位置:</u><br>温度1:-(*C |              |                          | 温度2:-    |        |              | [温度3:-(°C)                               |
| V1.0 (0)                                      | දා <                           | 1            | 0                        |          |        | <b>山</b> 》   |                                          |

图 12 参数设置

# 5.5.4 "列表"页面操作

通过点击"列表"按钮即可进入"列表页面",如图 13 所示。

列表页面以列表的方式显示系统所有探测器的采集数据以及状态。列表中的每一行代表一个探测器,每 一列代表某个探测器的一个属性。

![](_page_13_Figure_5.jpeg)

图 13 列表界面

点击任何一行可以选中一个探测器,此时,该探测器的详细信息会显示在页面下侧,如图 14 所示。同样可以点击探测器的图标来查询该探测器的信息,进行参数设置。

| 安科               | 瑞电                 | 气                           |                          |      |     | 电气                  | <b>〔火灾监</b> 控 | 系统        | <u>Admin(管理员)</u><br>2022-04-17 14:10:51 |
|------------------|--------------------|-----------------------------|--------------------------|------|-----|---------------------|---------------|-----------|------------------------------------------|
| 隐串               |                    |                             |                          |      |     |                     | 列表            |           |                                          |
| FRA JEA          | 通道:                | 全部                          |                          |      | *   |                     |               |           | 探测器数量:5                                  |
| 状态               | 通道                 | 地址                          | 通讯                       | 报警   | 部件  | 型号                  | 区域            | 位置        |                                          |
| D. Y PON         | 1                  | 1                           | 中断                       | 正常   | 正常  | ARCM-L45            |               |           |                                          |
| 列表               | 1                  | 2                           | 中断                       | 正常   | 正常  | ARCM-L45            |               |           |                                          |
|                  | 1                  | 3                           | 正常                       | 正常   | 正常  | ARCM-L45            |               |           |                                          |
| 记录               | 1                  | 4                           | 中断                       | 正常   | 正常  | ARCM-L45            |               |           |                                          |
|                  | 1                  | 5                           | 中断                       | 正常   | 正常  | ARCM-L45            |               |           |                                          |
| 自检               |                    |                             |                          |      |     |                     |               |           |                                          |
| 维护               |                    |                             |                          |      |     |                     |               |           |                                          |
|                  | 1-3 /              | ARCM                        | L45 E                    | 主机:本 | s主机 | 区域: 位置:             |               |           |                                          |
| TSJY0140         | 漏电                 | 0 (m/                       | A)                       |      |     | 温度1:-(℃)            | 温             | 度2: - (℃) | 温度3:-(℃)                                 |
| TSJY0140<br>V1.0 | 1-3 /<br>漏电:<br>温度 | ARCM<br>: 0 (m/<br>4: - (°C | -L45 <u>=</u><br>A)<br>) | 主机:本 | s主机 | 区域: 位置:<br>温度1:-(℃) | 温             | 度2:-(°C)  | 温度3:-(°C)                                |

| Ŷ | $\triangleleft$ | 0    |      | し<br>、<br>、<br>、<br>、<br>、<br>、<br>、<br>、<br>、<br>、<br>、<br>、<br>、 |
|---|-----------------|------|------|--------------------------------------------------------------------|
|   | 图 14            | 选中探测 | 则器界面 |                                                                    |

# 5.5.5 "记录"页面操作

各级操作权限均可查看该界面的信息。

通过点击首页面中的"记录"按钮进入如图 15 所示的记录查询界面。

| 安科       | 瑞电 | f                           | 电                  | 气火灾    | 监控    | 空系                    | 统         |               | <u>Admin(管理员)</u><br>2022-04-17 14:11:13 |
|----------|----|-----------------------------|--------------------|--------|-------|-----------------------|-----------|---------------|------------------------------------------|
| 防车       |    |                             |                    |        | 记录    | ł                     |           |               |                                          |
| 120 23   | 当天 | 近7天 自定义 🔽                   | 操作 🔽 故障            | 章 🔽 报警 | 2022- | - <mark>04-1</mark> 0 | 00:00:00~ | 2022-04-18 00 | :00:00 记录数:41                            |
| 状态       | ID | 类型 时间                       | 主机                 | 分机     | 通道    | 地址                    | 区域        | 位置            | 说明                                       |
|          | 41 | 故障 22-04-17 14:07:44        | 本主机                |        | 1     | 5                     | 9         |               | 探测器通讯故障                                  |
| 列表       | 40 | 故障 22-04-17 14:07:44        | 本主机                |        | 1     | 4                     | 8         |               | 探测器通讯故障                                  |
|          | 39 | 故障 22-04-17 14:07:44        | 本主机                |        | 1     | 2                     |           |               | 探测器通讯故障                                  |
| 记录       | 38 | 故障 22-04-17 14:07:43        | 本主机                |        | 1     | 1                     |           |               | 探测器通讯故障                                  |
| 10 st    | 37 | 操作 22-04-17 14:07:30        | 本主机                |        |       |                       | 本主机       | 本主机           | Admin(管理员) 执行复位                          |
| 白松       | 36 | 操作 22-04-17 14:07:19        | 本主机                |        |       |                       | 本主机       | 本主机           | Admin(管理员) 登录                            |
| ⊟1⊻      | 35 | 操作 22-04-17 14:06:43        | 本主机                |        |       |                       | 本主机       | 本主机           | 系统启动                                     |
| -        | 34 | 故障 22-04-17 14:06:25        | 本主机                |        | 1     | 5                     |           |               | 探测器通讯故障                                  |
| 维护       | 33 | 故障 22-04-17 14:06:24        | 本主机                |        | 1     | 4                     | 8         |               | 探测器通讯故障                                  |
|          | 32 | 故障 22-04-17 14:06:24        | 本主机                |        | 1     | 2                     | 8         |               | 探测器通讯故障                                  |
|          | 31 | 故障 22-04-17 14:06:24        | 本主机                |        | 1     | 1                     |           |               | 探测器通讯故障                                  |
|          | 30 | 故障 22-04-17 14:06:13        | 本主机                |        |       |                       | 本主机       | 本主机           | 备电发生故障                                   |
| TSJY0140 | 29 | 操作 22-04-17 14:06:11        | 本主机                |        |       |                       | 本主机       | 本主机           | 系统启动                                     |
| V1.0     | 28 | <b>操作 22-04-17 14:05:56</b> | 太主机                |        |       |                       | 本主机       | 太主机           | Admin(管理品) 注销                            |
|          |    | ц<br>Ц                      | $\bigtriangledown$ | 0      |       |                       |           | り<br>し        |                                          |

图 15 记录页面

在该页面内可查询任意时段内的操作、故障、报警记录。点击"当天"按钮查询当日所有记录,点击"近 7天"按钮查询最近7天所有记录。点击"自定义"按钮可以选择时间范围再进行查询,如图16所示。

| 安科瑞                | <i>端电气</i>     |                                        |          | Ę                 | 包气火 | 灾监 | 控系统  |             |            | <u>Admin(</u><br>2022-04-17 | <u>管理员 )</u><br>14:11:34 |
|--------------------|----------------|----------------------------------------|----------|-------------------|-----|----|------|-------------|------------|-----------------------------|--------------------------|
| 隐患                 | 请选择胡           | 己始和截止                                  | 日期       |                   |     | ì  | 录    |             |            |                             |                          |
| 状态 列表              |                |                                        | 2021     | 3                 | 15  |    | 2021 | 3           | 16         |                             |                          |
| 记录                 |                |                                        | 2022     | 4                 | 16  | => | 2022 | 4           | 17         |                             | 厄位                       |
| 自检                 |                |                                        | 2023     | 5                 | 17  |    | 2023 | 5           | 18         |                             |                          |
| 维护                 |                |                                        |          |                   | 确定  |    | 取消   |             |            |                             |                          |
|                    | 30 故障<br>20 堤4 | 章 22-04-17<br>章 22-04-17<br>年 22-04-17 | 14:06:13 | <u>本主机</u><br>本主机 |     |    | · 本主 | 机           | 本主机        | 休息益迪川取厚<br>备电发生故障<br>系统户动   |                          |
| TSJY0140 4<br>V1.0 | 29 探T<br>28 操4 | F 22-04-17                             | 14:05:56 | 本土机<br>太 主机       |     | 0  |      | -701<br>- 机 | 本主机<br>太主机 | Admin(管理品) 注销               |                          |

图 16 事件日期范围选择界面

可以对所查询到的记录按种类进行筛选,方法是点击列表上方的"操作"、"故障"、"报警"复选框。 5.5.6 "自检"页面操作

所有级别的用户都可进行该操作功能,主要用于监控设备显示器自检和对监控设备柜体面板指示灯的检测。

通过点击功能列表的"自检"按钮后进入如下界面。

![](_page_15_Figure_5.jpeg)

图 17 设备自检界面

点击"开始自检"按钮后,输入正确的用户密码(如图 18 所示),系统开始自检,在自检期间,系统将 不响应任何操作。

![](_page_16_Figure_0.jpeg)

图 18 用户确认界面

自检结束后,系统会以一个统计界面显示自检结果。如图 19 所示。

![](_page_16_Figure_3.jpeg)

图 19 自检结果

## 5.5.7 "维护"页面操作

只有管理员级别可进行该操作功能,维护页面用于显示一些调试信息。选择"通用",可对打印机、声音进行操作,如图 20 所示。

| 安科瑞              | 制电气        | 电                     | 气火灾监控  | 系统 |            | <u>Admin(管理员)</u><br>2022-04-17 14:12:21 |
|------------------|------------|-----------------------|--------|----|------------|------------------------------------------|
| 隐患               |            |                       | 维护     |    |            |                                          |
|                  | 通用用户       | 分机 通道                 | 探测器    |    |            | 退出监控                                     |
| 状态               |            |                       |        |    |            |                                          |
| 71 =             | 🗌 打印操作     | 电源板发送: 0              |        |    |            |                                          |
| 列衣               | 🗌 打印故障     | 电源板接收: 0<br>电源板错误: 13 |        |    |            |                                          |
| 记录               | 🗌 打印报警     | 电源灯键板版本: 246          | 0 V100 |    |            |                                          |
| 自检               | 🗹 屏蔽故障声    | 读中间层版本                |        |    |            |                                          |
| 维护               | 🗹 屏蔽报警声    | 🗌 显示内存信息              |        |    |            |                                          |
|                  | 🗌 自动跳转到隐患页 | <b>面</b> 设置探测         | 器使用    |    |            |                                          |
| TSJY0140<br>V1.0 |            |                       |        |    |            |                                          |
|                  | c          | Ĵ, ⊲                  | 0      |    | <b>山</b> 》 |                                          |

图 20 维护界面

选择"用户",可进行增加用户、删除用户、修改密码等操作,如图 21 所示。

| 安科理              | 湍电        | 气          |        | 电气                 | 「火灾监 | 控系统 |        | <u>Admin(管理员)</u><br>2022-04-17 14:12:27 |
|------------------|-----------|------------|--------|--------------------|------|-----|--------|------------------------------------------|
| 陷害               | $\square$ |            |        |                    | 41   | 隹护  |        |                                          |
| Diek Ach         | 通用        | 用户         | 分机     | 通道                 | 探测器  |     |        | 退出监控                                     |
| 状态               | ID        | 用户名        | 密码     | 权限                 |      |     |        |                                          |
|                  | 1         | Admin      | 0000   | 管理员                |      |     |        |                                          |
| 列表               | 2         | User       | 0000   | 值班员                |      |     |        |                                          |
|                  | 3         | Operator   | 0000   | 操作员                |      |     |        |                                          |
| 记录               | 4         | SuperAdmin | ****   | 管理员                |      |     |        |                                          |
| 自检               |           |            |        |                    |      |     |        |                                          |
| 维护               |           |            |        |                    |      |     |        |                                          |
|                  |           |            |        |                    |      |     |        |                                          |
| TSJY0140<br>V1.0 | 添加月       | 月户 删除用户    | ⇒ 修改密码 |                    |      |     |        |                                          |
|                  |           |            | Ъ      | $\bigtriangledown$ | 0    |     | り<br>の |                                          |

图 21 用户操作界面

选择"分机",可进行添加分机、删除分机、修改分机的操作,如图 22 所示。

| 安科建              | 瑞电 | 9气  |       |      | 电气              | <b>〔火灾监</b> | 控系统 |          | <u>Admin(管理员)</u><br>2022-04-17 14:12:34 |
|------------------|----|-----|-------|------|-----------------|-------------|-----|----------|------------------------------------------|
| 隐患               | 隐患 |     | _     | _    |                 |             |     |          |                                          |
|                  | 通  | 用   | 用户    | 分机   | 通道              | 探测器         |     |          | 退出监控                                     |
| 状态               | ID | CAN | 地址 区域 |      | 位置              |             | 备注  |          |                                          |
| 列表               |    |     |       |      |                 |             |     |          |                                          |
| 记录               |    |     |       |      |                 |             |     |          |                                          |
| 自检               |    |     |       |      |                 |             |     |          |                                          |
| 维护               |    |     |       |      |                 |             |     |          |                                          |
| TSJY0140<br>V1.0 | 添加 | 分机  | 删除分机  | 修改分机 |                 |             |     |          |                                          |
|                  |    |     | с     | ]>   | $\triangleleft$ | 0           |     | <b>り</b> |                                          |

图 22 分机操作界面

选择"通道",可进行添加通道、删除通道、修改通道的操作,如图23所示。

![](_page_18_Figure_3.jpeg)

图 23 通道操作界面

选择"探测器",可进行添加通道、删除通道、修改通道的操作,如图24所示。

| 安科理              | 湍电          | 气     |       |    | 电气                 | 火灾监 | 空系统 |        | <u>Adı</u><br>2022-0 | <i>min(管理员)</i><br>)4-17 14:14:54 |  |
|------------------|-------------|-------|-------|----|--------------------|-----|-----|--------|----------------------|-----------------------------------|--|
| 隐患               | $\subseteq$ | 维护    |       |    |                    |     |     |        |                      |                                   |  |
|                  | 通月          | Я "Я  | 日户 分机 |    | 通道                 | 探测器 |     |        |                      | 退出监控                              |  |
| 状态               | ID          | 通道    |       | 地址 | 型号                 |     | 区域  | 位置     | 备注                   | 启用                                |  |
| The state        | 1           | 1本主机, | 回路1   | 1  | ARCM-L45           |     |     |        |                      | 是                                 |  |
| 列表               | 2           | 1本主机, | 回路1   | 2  | ARCM-L45           |     |     |        |                      | 是                                 |  |
| 10 m             | 3           | 1本主机, | 回路1   | 3  | ARCM-L45           |     |     |        |                      | 是                                 |  |
| NC 3K            | 4           | 1本主机, | 回路1   | 4  | ARCM-L45           |     |     |        |                      | 是                                 |  |
| 白检               | 5           | 1本主机, | 回路1   | 5  | ARCM-L45           |     |     |        |                      | 是                                 |  |
|                  |             |       |       |    |                    |     |     |        |                      |                                   |  |
| 维护               |             |       |       |    |                    |     |     |        |                      |                                   |  |
|                  |             |       |       |    |                    |     |     |        |                      |                                   |  |
|                  |             |       |       |    |                    |     |     |        |                      |                                   |  |
| 5                |             |       |       |    |                    |     |     |        |                      | 5                                 |  |
| TSJY0140<br>V1.0 | 添加          | 探测器   | 删除探测器 | 修改 | 來探测器               |     |     |        |                      |                                   |  |
|                  |             |       | ц     |    | $\bigtriangledown$ | 0   |     | り<br>し |                      |                                   |  |

图 24 探测器操作界面

点击右上角的"退出监控"按钮,会弹出用户信息确认对话框,输入密码,如果密码正确,则退出成功。

## 6. 功能应用

6.1. 监控报警功能

监控设备能接收多台探测器的漏电、温度信息,报警时发出声光报警信号,同时设备上红色"报警"指示灯亮,显示屏指示报警部位及报警类型,记录报警时间,声光报警一直保持,直至按"复位"按钮(按键) 远程对探测器实现复位。对于声音报警信号也可以使用显示屏"消声"按钮手动消除。

6.2. 控制输出功能

监控设备有两路常开无源触点,1组常开无源报警触点,1组常开无源故障触点。

当被监测回路报警或出现故障时,控制输出继电器闭合,用于控制被保护电路或其他设备,当报警或故 障消除后,控制输出继电器释放。

6.3. 故障报警功能

通讯故障报警:本系统采用消防二总线将具有通信功能的探测器相互连接起来,当探测器发生短路、断路等故障时,监控画面中显示相应的故障提示,同时设备上的黄色"故障"指示灯亮,并发出故障报警声音。

电源故障报警:当主电源或备用电源发生故障时,监控设备也发出声光报警信号并显示故障信息,可进入相应的界面查看详细信息并可解除报警声响。

6.4. 自检功能

检查监控设备中所有状态指示灯、显示屏、喇叭是否正常。

6.5. 报警记录存储查询功能

当回路探测器发生漏电、超温报警或回路通讯故障、设备电源故障时,将报警部位、故障信息、报警时 间等信息存储在数据库中,当报警解除、排除故障时,同样予以记录。历史数据提供多种便捷、快速的查询 方法。

6.6. 电源功能

当主电源发生停电、欠压等故障时,监控设备可自动切换到备用电源工作,当主电源恢复正常供电时,

自动切回到主电源,切换过程中保证监控设备连续平稳运行。

6.7. 远程控制功能

通过监控软件操作,可对连接到本监控设备的所有探测器进行远程复位控制,灵活构建大容量监控系统。

6.8. 权限控制功能

为确保监控系统的安全运行,监控设备软件操作权限分为三级,不同级别的操作员具有不同的操作权限。

#### 7. 常见故障分析

监控设备、探测器出现故障后要及时维修,不允许长时间停止运行,如遇到值班人员无法处理的故障时, 请及时通知生产厂家,监控设备主电断电后,应及时断掉备电,以防备电电池放完电。

| 故障现象  | 故障部位     | 可能原因   | 解决办法              |  |  |
|-------|----------|--------|-------------------|--|--|
| 触摸屏不亮 | 显示屏电源    | 触摸屏未通电 | 检查触摸屏电源           |  |  |
|       |          |        | ① 检查断路器是否合上;      |  |  |
| 主电故障  | 开关电源/断路器 | 未送主电   | ② 检查主电 220V 是否正常; |  |  |
|       |          |        | ③ 检查开关电源主电开关是否合上。 |  |  |
|       |          |        | ① 检查电池连接处是否正常;    |  |  |
| 备电故障  | 开关电源/电池  | 电池欠压   | ② 检查电池是否正常;       |  |  |
|       |          |        | ③ 检查开关电源备电是否合上。   |  |  |

Acrel-6000/B1(A)型电气火灾监控设备的常见故障及处理办法如下表所示。

如出现其它现场不可解决的问题,请及时与本公司联系。

更改记录

| 修订版次 | 修订时间        | 修订条款                |
|------|-------------|---------------------|
| V1.1 | 2023. 8. 22 | 补充485通讯及aport接线端子说明 |

- 总部: 安科瑞电气股份有限公司
- 地址:上海市嘉定区育绿路 253 号
- 电话: 0086-21-69158338 0086-21-69156052
- 0086-21-59156392 0086-21-69156971
- 传真: 0086-21-69158303
- 网址: www.acrel.cn
- 邮箱: ACREL001@vip.163.com
- 邮编: 201801

生产基地: 江苏安科瑞电器制造有限公司 厂址: 江阴市南闸街道宏图路 31 号 电话: (86)0510-86179967 (86)0510-86179968 传真: (86)0510-86179975 邮编: 214405

2023.08